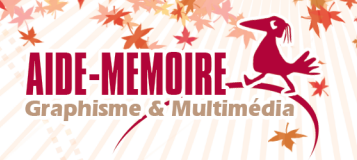

# **Illustrator CC** Les fonctions essentielles

### (édition 2019)

pour PC/Mac

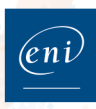

## Table\_\_\_\_

## des **Matières**

#### ENVIRONNEMENT

| 1.1 | L'in | terface et les préférences1                |
|-----|------|--------------------------------------------|
|     | A-   | Lancer/quitter Adobe Illustrator CC        |
|     | B-   | Description de l'écran de travail1         |
|     | C-   | Annuler/rétablir les manipulations         |
|     | D-   | Les préférences de l'application           |
| 1.2 | L'at | fichage                                    |
|     | A-   | Modifier le mode d'affichage du logiciel   |
|     | B-   | Changer de mode d'affichage5               |
|     | C-   | Masquer/afficher les limites de page       |
|     | D-   | Modifier le zoom d'affichage               |
|     | E-   | Gérer l'affichage des fenêtres de document |
|     | F-   | Les plans de travail                       |
|     | G-   | Gérer la grille                            |
|     | H-   | Gérer les règles                           |
|     | I-   | Travailler avec des repères                |
| 1.3 | Les  | panneaux et barres d'outils14              |
|     | A-   | Gérer les panneaux et les docks            |
|     | B-   | Gérer les barres d'outils                  |
|     | C-   | Gérer le panneau Contrôle                  |
|     | D-   | Découvrir le panneau Propriétés16          |

#### DOCUMENTS ET CALQUES

| 2.1 | Les | documents                                     | 7 |
|-----|-----|-----------------------------------------------|---|
|     | A-  | Créer un nouveau document                     | 7 |
|     | B-  | Modifier le format d'un document existant18   | 3 |
|     | C-  | Recadrer les pages                            | 9 |
|     | D-  | Enregistrer au format Illustrator (*.Al)      | C |
|     | E-  | Enregistrer au format Illustrator EPS (*.EPS) | 1 |
|     | F-  | Enregistrer au format Adobe PDF (*.PDF)       | 2 |
|     | G-  | Créer un style PDF prédéfini                  | 2 |
|     | H-  | Exporter un fichier                           | 4 |
|     | 1-  | Importer une image                            | 4 |
|     | J-  | Créer un assemblage de fichiers               | 5 |

| K-         | Exploiter les bibliothèques Creative Cloud                | 27                                                                                                    |
|------------|-----------------------------------------------------------|----------------------------------------------------------------------------------------------------|
| Les        | calques                                                   | 28                                                                                                    |
| <b>A</b> - | Créer un calque                                           | 28                                                                                                    |
| B-         | Définir les options d'un calque                           | 28                                                                                                    |
| C-         | Sélectionner avec le panneau Calques                      | 29                                                                                                    |
| D-         | Gérer les calques                                         | 29                                                                                                    |
| E-         | Isoler des groupes et des sous-calques                    | 30                                                                                                    |
| F-         | Verrouiller des calques                                   | 31                                                                                                    |
| G-         | Masquer/afficher des calques/des sous-calques             | 31                                                                                                    |
| H-         | Afficher les calques en mode Tracés/Aperçu                | 32                                                                                                    |
| I-         | Supprimer les points isolés                               | 33                                                                                                    |
|            | K-<br>Les<br>A-<br>C-<br>D-<br>E-<br>F-<br>G-<br>H-<br>I- | <ul> <li>K- Exploiter les bibliothèques Creative Cloud</li> <li>Les calques</li> <li>A- Créer un calque</li> <li>B- Définir les options d'un calque</li> <li>G- Sélectionner avec le panneau Calques</li> <li>D- Gérer les calques</li> <li>E- Isoler des groupes et des sous-calques</li> <li>F- Verrouiller des calques</li> <li>G- Masquer/afficher des calques/des sous-calques</li> <li>H- Afficher les calques en mode Tracés/Aperçu</li> <li>I- Supprimer les points isolés</li> </ul> |

#### IMPRESSION

| 3.1 | Les op       | ptions d'impression                            | 34 |
|-----|--------------|------------------------------------------------|----|
|     | A- In        | nprimer un document                            | 34 |
|     | <b>B-</b> C  | réer manuellement des traits de coupe          | 35 |
|     | <b>C-</b> D  | éfinir les options de repères et de fond perdu | 35 |
| 3.2 | La sép       | paration des couleurs                          | 36 |
|     | <b>A-</b> O  | btenir la défonce d'un objet                   | 36 |
|     | <b>B-</b> Su | urimpression du blanc                          | 36 |
|     | <b>C-</b> D  | éfinir la séparation des couleurs              | 36 |

#### **CRÉATION ET GESTION DES OBJETS**

| 4.1 | La o | création d'objets                                  | 38 |
|-----|------|----------------------------------------------------|----|
|     | A-   | Tracer un rectangle/une ellipse                    | 38 |
|     | B-   | Tracer un polygone à l'aide de l'outil Polygone    | 39 |
|     | C-   | Tracer une étoile                                  | 41 |
|     | D-   | Créer un halo                                      | 42 |
|     | E-   | Tracer une spirale                                 | 42 |
|     | F-   | Dessiner avec le crayon                            | 43 |
|     | G-   | Utiliser l'outil Gomme                             | 44 |
|     | H-   | Dessiner une forme avec le pinceau                 | 44 |
|     | I-   | Peindre avec les pointes de pinceau                | 45 |
|     | J-   | Dessiner avec l'outil Forme de tache               | 46 |
|     | K-   | Créer un dégradé de formes                         | 47 |
|     | L-   | Dessiner avec la grille de perspective             | 48 |
| 4.2 | Les  | formes et les tracés                               | 50 |
|     | A-   | Créer une forme                                    | 50 |
|     | B-   | Définir les options d'une forme calligraphique     | 50 |
|     | C-   | Tracer des formes géométriques avec l'outil Shaper | 51 |
|     | D-   | Tracer des droites à la plume                      | 52 |
|     | E-   | Tracer des courbes à la plume                      | 52 |
|     | F-   | Exploiter l'outil Courbure                         | 53 |
|     |      |                                                    |    |

|     | G-   | Utiliser l'outil Largeur                                        | . 54 |
|-----|------|-----------------------------------------------------------------|------|
|     | H-   | Gérer les points d'ancrage                                      | 55   |
|     | I-   | Déformer un tracé                                               | . 55 |
|     | J-   | Convertir un point d'ancrage                                    | . 57 |
|     | K-   | Joindre des points d'ancrage.                                   | . 58 |
|     | L-   | Utiliser l'outil Modelage                                       | . 58 |
|     | M-   | Appliquer un effet Pathfinder                                   | . 58 |
|     | N-   | Combiner les objets avec l'outil Concepteur de formes           | . 59 |
|     | О-   | Transformer un objet vectoriel en image bitmap                  | . 60 |
| 4.3 | La d | gestion des objets                                              | 61   |
|     | A-   | Sélectionner un ou plusieurs objets                             | 61   |
|     | B-   | Modifier l'affichage d'un objet lors de sa sélection            | . 64 |
|     | C-   | Supprimer des objets                                            | . 64 |
|     | D-   | Déplacer un objet                                               | . 64 |
|     | E-   | Copier un objet                                                 | . 66 |
|     | F-   | Copier/déplacer des objets à l'aide du Presse-papiers           | 67   |
|     | G-   | Déplacer/copier un objet d'un calque à un autre                 | . 67 |
|     | H-   | Verrouiller/déverrouiller des objets.                           | . 67 |
|     | I-   | Masquer/afficher des objets                                     | . 68 |
|     | J-   | Associer/dissocier des objets                                   | . 68 |
|     | K-   | Aligner les objets                                              | . 68 |
|     | L-   | Répartir les objets                                             | . 69 |
|     | M-   | Modifier l'ordre de superposition des objets                    | . 70 |
|     | N-   | Modifier la superposition des objets à l'aide du Presse-papiers | 70   |
|     | О-   | Découper des objets                                             | .70  |
|     |      |                                                                 | -    |

#### PRÉSENTATION ET TRANSFORMATION DES OBJETS

| Les | attributs                                                                                    | . 72          |
|-----|----------------------------------------------------------------------------------------------|---------------|
| A-  | Choisir un modèle de couleur                                                                 | . 72          |
| B-  | Découvrir le panneau Nuancier                                                                | . 73          |
| C-  | Les groupes de couleurs                                                                      | . 74          |
| D-  | Découvrir les Thèmes Adobe Color                                                             | . 78          |
| E-  | Découvrir le panneau Aspect                                                                  | . 79          |
| F-  | Importer des couleurs, des motifs et des dégradés                                            | . 79          |
| G-  | Colorier le fond/le contour des objets                                                       | . 80          |
| H-  | Ajouter un fond/un contour à un objet                                                        | . 81          |
| I-  | Modifier la transparence d'un objet.                                                         | . 82          |
| J-  | Créer un masque d'opacité                                                                    | . 83          |
| K-  | Modifier les contours d'un objet                                                             | . 84          |
| L-  | Convertir les couleurs appliquées                                                            | . 85          |
| M-  | Assombrir/éclaircir la couleur d'un objet                                                    | . 85          |
| N-  | Créer un dégradé                                                                             | . 85          |
| 0-  | Appliquer un dégradé du nuancier à un objet                                                  | . 86          |
|     | Les<br>A-<br>B-<br>C-<br>D-<br>E-<br>F-<br>G-<br>H-<br>I-<br>J-<br>K-<br>L-<br>M-<br>N-<br>O | Les attributs |

|     | P-          | Utiliser l'outil Dégradé de couleurs                                                   | 86  |
|-----|-------------|----------------------------------------------------------------------------------------|-----|
|     | Q-          | Créer un dégradé                                                                       | 87  |
|     | R-          | Appliquer un motif du nuancier au fond d'un objet                                      | 89  |
|     | S-          | Créer un motif                                                                         | 89  |
|     | Т-          | Transformer un motif appliqué à un objet                                               | 89  |
|     | U-          | Copier les attributs de dessin                                                         | 90  |
|     | V-          | Annuler le contour/le fond d'un objet                                                  | 91  |
|     | W/-         | Créer un tracé transparent                                                             | 91  |
|     | Х-          | Appliquer un style                                                                     | 91  |
|     | <b>Y</b> -  | Créer un style                                                                         | 92  |
| 5.2 | Les         | effets                                                                                 | 92  |
|     | A-          | Appliquer un effet                                                                     | 92  |
|     | B-          | Définir une ombre portée                                                               | 93  |
|     | C-          | Appliquer de nouveau le dernier effet utilisé                                          | 93  |
|     | D-          | Créer des lignes en zigzag ou ondulées                                                 | 93  |
|     | E-          | Incurver des tracés                                                                    | 94  |
|     | F-          | Donner un effet de torsion.                                                            | 95  |
|     | G-          | Modifier les points d'ancrage de manière aléatoire                                     | 95  |
|     | H-          | Appliquer une torsion sur un objet.                                                    | 96  |
|     | I-          | Donner une apparence d'esquisse                                                        | 96  |
|     | J-          | Arrondir les sommets des tracés.                                                       | 97  |
|     | К-          | Appliquer un effet à une image bitmap RVB                                              | 97  |
| 5.3 | Les         | symboles                                                                               | 97  |
|     | A-          | Gérer les symboles                                                                     | 97  |
|     | В-          | Les instances de symbole                                                               | 99  |
|     | C-          | Les jeux d'instances de symbole                                                        | 00  |
| 5.4 | Les         | transformations                                                                        | 02  |
|     | A-          | Appliquer une rotation à un objet 1                                                    | 02  |
|     | В-          | Appliquer une transformation manuelle                                                  | 03  |
|     | C-          | Utiliser l'outil Deformation de la marionnette                                         | 05  |
|     | D-          | Definir precisement les dimensions d'un objet                                          | 06  |
|     | E-          | Mettre un objet a l'échelle                                                            | 06  |
|     | F-          | Creer la symetrie d'un objet                                                           | 07  |
|     | G-          | Ellectuer des transformations sur un objet                                             | 80  |
|     | H-          | Repeter une transformation       I         Transformar un restangle en tableau       1 | 09  |
|     | 1-          | Déformer un reclangie en labieau                                                       | 09  |
|     | J-          | Transformer une elliese duramieure en graphe sectoriel                                 | 109 |
|     | К-<br>1     | Déformer une ellipse dynamique en graphe sectoriei                                     | 10  |
|     |             | Utiliser la pointure dunamique                                                         | 11  |
|     | 1VI-        | Utiliser la vectorisation d'inamique                                                   | 14  |
|     | - И         |                                                                                        |     |
|     | D-          | Applique un masque d'ellerage                                                          | 20  |
|     | <b>1</b> 2- |                                                                                        | 20  |

|     | Q-   | Utiliser les modes de dessin Intérieur et Arrière          |
|-----|------|------------------------------------------------------------|
| тех | TE   |                                                            |
| 6.1 | La g | gestion du texte                                           |
|     | A-   | Saisir du texte                                            |
|     | В-   | Saisir du texte dans un objet                              |
|     | C-   | Saisir du texte le long d'un tracé                         |
|     | D-   | Déplacer le texte saisi le long d'un tracé                 |
|     | E-   | Retoucher les lettres une à une avec l'outil Texte tactile |
|     | F-   | Rechercher/remplacer du texte                              |
|     | G-   | Lier des blocs de texte                                    |
|     | H-   | Insérer des rangées et des colonnes dans un bloc de texte  |
|     | I-   | Réaliser des césures                                       |
|     | J-   | Définir des règles de ponctuation typographique128         |
| 6.2 | Lap  | présentation du texte                                      |
|     | A-   | Modifier les attributs de caractères                       |
|     | B-   | Utiliser les styles de caractère                           |
|     | C-   | Modifier les attributs de paragraphe                       |
|     | D-   | Gérer les tabulations                                      |
|     | E-   | Les glyphes (caractères spéciaux)                          |
|     | F-   | Les jeux stylistiques                                      |
|     | G-   | Gestion des polices                                        |
|     | H-   | Habiller un obiet graphique                                |
|     | 1-   | Vectoriser un texte                                        |
|     |      |                                                            |

#### INTERNET

| 7.1 | Les | images pour le Web et les périphériques mobiles                      | 137 |
|-----|-----|----------------------------------------------------------------------|-----|
|     | A-  | Créer un document destiné au Web                                     | 137 |
|     | B-  | Enregistrer les images pour le Web ou pour les périphériques mobiles | 138 |
|     | C-  | Associer un lien URL à un objet.                                     | 142 |
|     | D-  | Exporter les styles CSS                                              | 142 |
|     |     |                                                                      |     |

| Index | 144 |
|-------|-----|
|-------|-----|

- Pour modifier les paramètres de la grille de perspective, choisissez le menu Affichage Grille de perspective Définir la grille. Trois grilles prédéfinies sont proposées avec un, deux ou trois points de fuite. Sur ces bases, vous pouvez ensuite affiner les réglages selon vos besoins.
- En double cliquant sur l'outil upanneau **Outils**, les options de la grille s'affichent avec notamment le choix de la position du widget.

#### △ 4.2 Les formes et les tracés

#### A-Créer une forme

Les formes diffuses et artistiques sont définies obligatoirement à partir d'un objet existant. Une forme de motif peut être définie ou pas à partir d'un objet existant tandis qu'une forme calligraphique n'est pas définie à partir d'un objet existant.

- Affichez le panneau Formes (F5) puis sélectionnez, si besoin est, l'objet à partir duquel vous souhaitez créer la forme.
- Cliquez sur le bouton Nouvelle forme du panneau Formes.
- ▷ Activez l'option correspondant au type de forme à créer puis cliquez sur **OK**.
- ▷ Définissez les options relatives à la forme à créer puis diquez sur **OK** (cf. Définir les options d'une forme calligraphique).

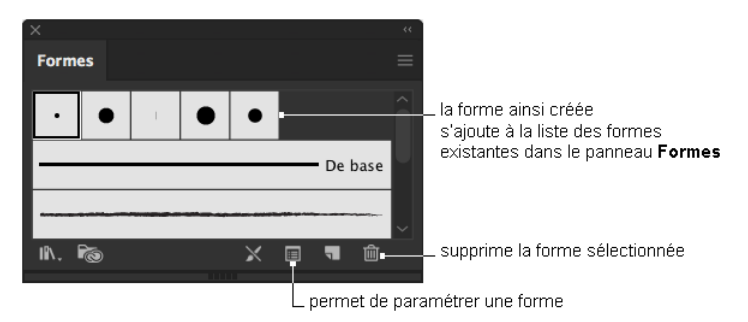

⇒ Par défaut, les formes apparaissent sous forme de vignettes. Cependant, vous pouvez choisir un

Affichage par liste en cliquant sur l'option correspondante du menu

#### B- Définir les options d'une forme calligraphique

- Veillez à ce qu'aucun objet ne soit sélectionné ; à l'inverse, la forme que vous souhaitez modifier sera appliquée à l'objet sélectionné.
- Fenêtre Formes ou F5
- > Double cliquez sur la forme dont vous souhaitez modifier les paramètres.

|     | Options de forme calligraphique |            |               |           |      |               |          |
|-----|---------------------------------|------------|---------------|-----------|------|---------------|----------|
|     |                                 |            |               |           |      |               |          |
|     | Nom : C                         | Ovale 5 pt |               |           |      |               |          |
|     |                                 |            |               |           |      |               |          |
|     |                                 | _          |               |           |      |               |          |
|     |                                 |            | $\leftarrow$  |           |      |               |          |
|     |                                 |            | $\rightarrow$ | · •       | •    |               |          |
|     |                                 |            |               |           |      |               |          |
| 1-  |                                 | o          | -15°          | Aléatoire |      | variation 50° | >        |
| •   |                                 |            |               |           |      |               |          |
| 2 - | -Arrondi :                      | o          | 50%           | Aléatoire |      | ariation 40%  | >        |
|     |                                 |            |               |           |      |               |          |
| 3 - |                                 |            | 5 pt          | Fixe      |      |               | >        |
|     |                                 |            |               |           |      |               |          |
|     |                                 |            |               |           | Annu |               | <u> </u> |
|     |                                 |            |               |           |      |               |          |

- **1** Précisez la valeur de **l'Angle** de rotation.
- 2 Précisez la valeur de pourcentage de **l'Arrondi**.
- 3 Précisez la valeur de la **Taille** du diamètre.
- 4 Validez.
- Si, dans votre document, des tracés utilisent cette forme, Illustrator vous propose, par le biais d'une boîte de dialogue, d'appliquer les modifications aux contours existants (Appliquer aux contours) ou à l'inverse, de Laisser les contours.
- ⇒ Pour supprimer l'effet calligraphique, sélectionnez l'objet concerné puis cliquez sur M du panneau Formes.
- ⇒ Pour paramétrer la forme d'un objet uniquement, sélectionnez cet objet puis cliquez sur le bouton

**Options de l'objet sélectionné** 🗮 visible dans la partie inférieure du panneau **Formes**.

#### C- Tracer des formes géométriques avec l'outil Shaper

▷ Tracez sommairement une forme approximative avec l'outil de mise en forme 💟 (également appelé

Shaper) accessible par le bouton **Modifier la barre d'outils** . Cette forme sera automatiquement convertie en une forme géométrique.

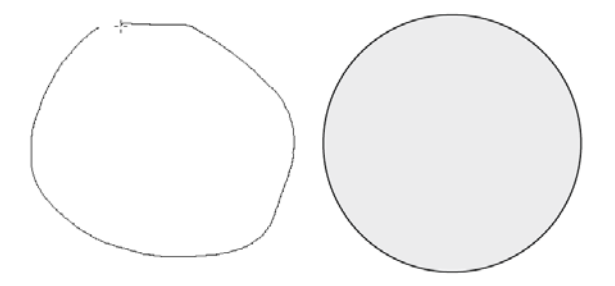

#### D-Tracer des droites à la plume

- ▷ Sélectionnez l'outil **Plume** 2 puis cliquez à l'origine de la droite.
- ▷ Cliquez à l'autre extrémité du premier segment. Si nécessaire, maintenez la touche ⊕ enfoncée pour contraindre l'angle des segments à un multiple de 45°. Pour déplacer le point, maintenez la touche Espace enfoncée puis faites glisser le point d'ancrage vers sa nouvelle destination.
- ▷ Cliquez ainsi à chaque point d'ancrage pour tracer les autres segments.
- Mettez fin au tracé en sélectionnant l'outil Sélection ou en fermant le tracé par un clic sur son premier point d'ancrage.
- ⇒ Lors de la conception du tracé, il est possible d'annuler le dernier segment tracé en appuyant sur les touches ctril Z (PC) ou z Z (Mac) ou Edition Annuler Plume ; appuyer à deux reprises sur la touche conception permet de supprimer tout le tracé.

#### E- Tracer des courbes à la plume

- ▷ Sélectionnez l'outil Plume .
- Pour fixer le premier point d'ancrage, pointez l'origine de la courbe, cliquez et faites glisser le pointeur de la souris dans la direction que doit prendre la courbe.
- Pour tracer un arc ou une inflexion, pointez à l'endroit marquant la fin de l'arc puis effectuez un diquéglissé dans la direction opposée.
- Pour tracer un segment sinusoïdal, pointez à la fin du nouveau segment, cliquez et faites glisser dans la même direction que précédemment.
- ▷ Pour tracer un arc avec un point de sommet :
  - Cliquez pour créer le second point d'ancrage et effectuez un cliqué-glissé pour dessiner la ligne directrice.
  - Maintenez la touche 🗚 (PC) ou 🔄 (Mac) enfoncée.
  - Cliquez sur le dernier point directeur puis faites-le glisser à l'endroit souhaité.
  - Relâchez le bouton de la souris et la touche Att (PC) ou 🔄 (Mac) lorsque le point directeur est correctement positionné.
  - Créez le troisième point d'ancrage par la technique ordinaire.

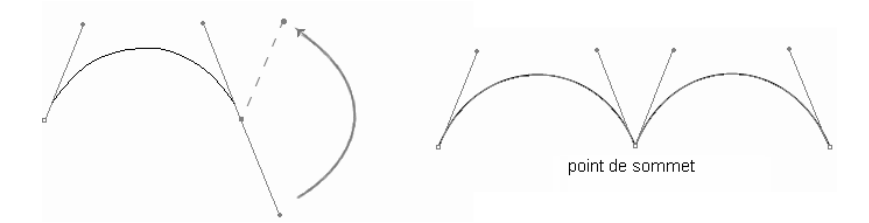

- ▷ Pour tracer un arc avec un point de polygone (point mixte) :
  - Cliquez pour créer le second point d'ancrage et effectuez un cliqué-glissé pour dessiner la ligne directrice.
  - Maintenez la touche Alt (PC) ou 🔄 (Mac) enfoncée, cliquez sur le dernier point directeur puis faitesle glisser sur le point d'ancrage.

- Relâchez le bouton de la souris et la touche Alt ou 🔄.
- Cliquez à l'endroit où vous souhaitez positionner le troisième point d'ancrage.

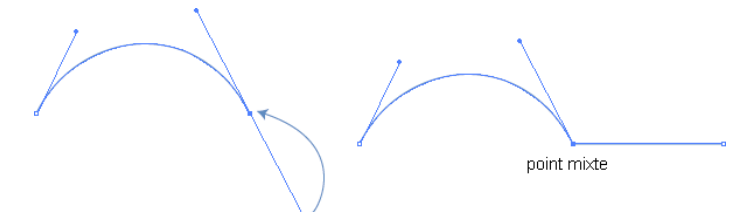

- ▷ Pour effacer le dernier segment et mettre fin au tracé, appuyez sur la touche \_\_\_.
- Pour effacer le segment et poursuivre le tracé, annulez la dernière commande par Edition Annuler ou par Cttl Z (PC) ou Edition 2 (Mac).
- Pour mettre fin au tracé de la courbe, sélectionnez l'outil Sélection ou fermez la courbe en cliquant sur son premier point d'ancrage.
- ⇒ À l'approche d'un segment de tracé, le pointeur de l'outil Point d'ancrage change d'aspect et de-

vient 7. En cliquant et tirant sur le segment, on peut ainsi le modifier directement.

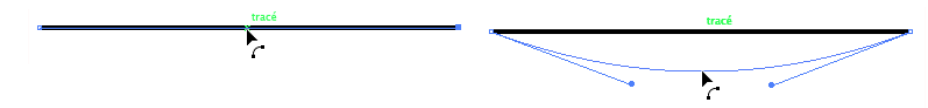

#### F- Exploiter l'outil Courbure

Les outils de dessin vectoriels sont assez rigides. Pour une utilisation plus intuitive, exploitez cet outil **Courbure**.

- Sélectionnez l'outil Courbure 1/2011
- ▷ Approchez-le d'un point d'ancrage, cliquez et tirez pour tracer une courbe.

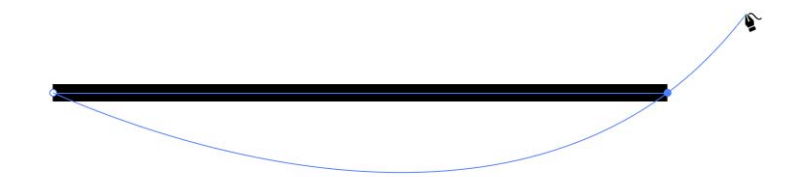

▷ Cliquez sur un segment et tirez pour modifier sa courbure.

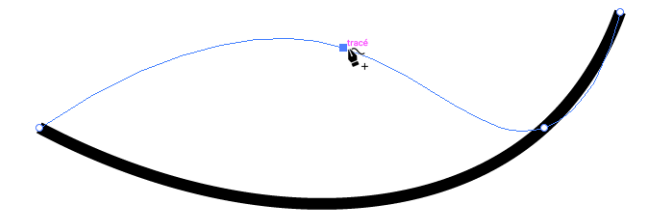

> Double-cliquez sur un point d'inflexion pour le transformer en sommet.

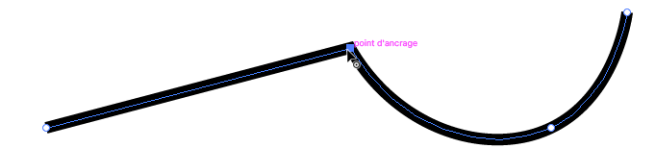

#### G-Utiliser l'outil Largeur

Par défaut les contours ont une largeur fixe. Adobe a donc créé un outil spécifique pour faire varier l'épaisseur des contours à volonté que ce soit pour un tracé ouvert ou une forme fermée.

- ▷ Cliquez sur l'outil Largeur <sup>220</sup> dans la barre d'outils pour l'activer.
- > Ajoutez un point de largeur en cliquant sur le tracé et en tirant vers l'extérieur pour en modifier l'épaisseur.

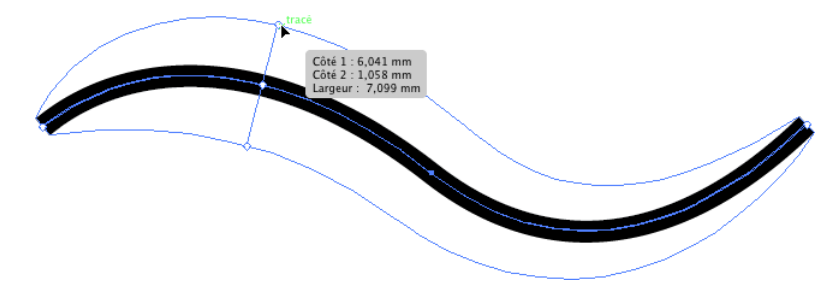

▷ En maintenant la touche Att (PC) ou ⊆ (Mac) enfoncée, la modification du point de largeur s'effectuera asymétriquement d'un seul côté à la fois.

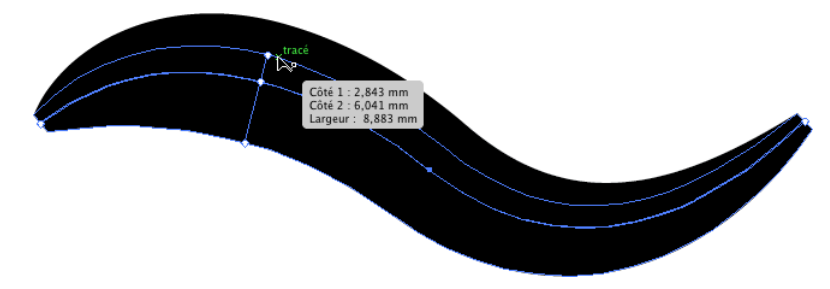

- ⇒ Les points de largeur se manipulent exactement comme les points d'ancrage des tracés ; vous pouvez les déplacer par cliqué-glissé.
- ⇒ Pour supprimer un point de largeur, cliquez dessus pour le sélectionner et appuyez sur la touche Suppr.

#### H-Gérer les points d'ancrage

- $\triangleright$  Sélectionnez le tracé concerné à l'aide de l'outil Sélection directe  $\mathbb{R}$ .
- $\triangleright$  Pour ajouter un point d'ancrage, sélectionnez l'outil **Plume** 🖾 ou l'outil **Ajout de point**

d'ancrage 🖾 puis cliquez sur le tracé à l'endroit où doit être ajouté le point.

Pour supprimer un point d'ancrage, sélectionnez l'outil Plume 2 ou l'outil Suppression de point

d'ancrage 🖾 puis cliquez sur le point d'ancrage à supprimer.

- Pour aligner les points d'ancrage, sélectionnez les points d'ancrage à aligner à l'aide de l'outil Ait, faites Objet Tracé Alignement ou Ctri Ait J (PC) ou GB J L (Mac), choisissez l'Axe selon l'alignement attendu puis cliquez sur OK.
- ⇒ La commande Objet Tracé Ajout de point d'ancrage ajoute automatiquement des points d'ancrage à l'objet sélectionné. Elle peut être utilisée plusieurs fois sur un même objet.
- La commande Objet Tracé Simplifier permet de réduire le nombre de points d'ancrage du tracé sélectionné.

#### I- Déformer un tracé

#### Déplacer des points d'ancrage/segments

- Cliquez sur l'outil puis sélectionnez les points d'ancrage de l'arc ou du segment à déplacer.
- ▷ Faites glisser les points d'ancrage ou les segments ainsi sélectionnés vers leur nouvel emplacement ; utilisez la touche ⊕ pour obtenir un angle de rotation multiple de 45°.

#### Déformer une courbe

- ▷ Cliquez sur l'outil ▶ puis sélectionnez la courbe à déformer.
- > Utilisez une des techniques suivantes :
  - Pour modifier l'emplacement du point d'ancrage, faites-le glisser.

#### Illustrator CC (édition 2019) - Les fonctions essentielles